# **Presentation Classroom Instructions – Burleson 303 TV**

*Instructions available online at <u>www.baylor.edu/astc/instructions</u>* 

Burleson 303 is equipped with a computer, flat screen TV, and connections for a laptop. The Sony remote, kept on the rear of the screen on the right hand side, controls the source input and volume.

# **Getting Started**

Turn on the TV by pressing the POWER button on the Sony TV remote.

## Computer

- 1. If the computer is turned off, press the power button on the CPU.
- 2. Press the CTRL-ALT-DELETE keys simultaneously.
- 3. Log in with your BearID and password.
- 4. If the computer image is not displayed on the screen:
  - Press INPUT on the TV remote and select PC.
- 5. Control volume using the VOL + / button on the TV remote.

## Laptop

- 1. Connect the VGA cable, network cable and audio cable to your laptop computer.
- 2. Turn on the TV by pressing the green POWER button on the remote.
- 3. Turn on your laptop computer, and press the CTRL-ALT-DELETE keys simultaneously to login with your BearID and password.
- 4. To change the image aspect ratio, press the WIDE button repeatedly on the remote.
- 5. If your laptop image is not being displayed:
  - Check that the TV input is set to LAPTOP.
  - Cycle through the laptop display modes by pressing the FN and F8 keys simultaneously.

# **Volume Controls**

Use the remote's volume button to control the audio from the selected input. A mute button is provided to the left of the volume button.

## Cable TV

Pressing the CH button will switch to cable television. You may also press the INPUT button on the remote then select CABLE.

- 1. Choose channels using the CH + / button on the remote.
- 2. Control volume using the VOL + / button on the remote.
- 3. To return to the computer image, press the INPUT button on the remote, and select PC.

## To Shut Down the Room:

- 1. Log out of the computer and turn off the TV.
- 2. Replace the remote to its storage area.
- 3. Leave the cables neatly coiled on top of the table.
- 4. Please lock the room when you leave.

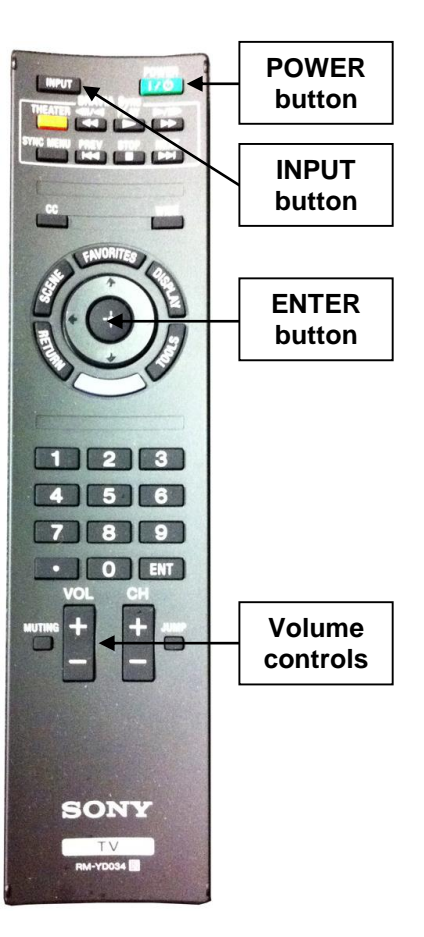